# How to make font library and download it into display module

This file aims to describe how to make and download ASCII 24\*48 into the display module. Take ASCII 24\*48 for example.

#### 1. To make font file for ASCII 24\*48

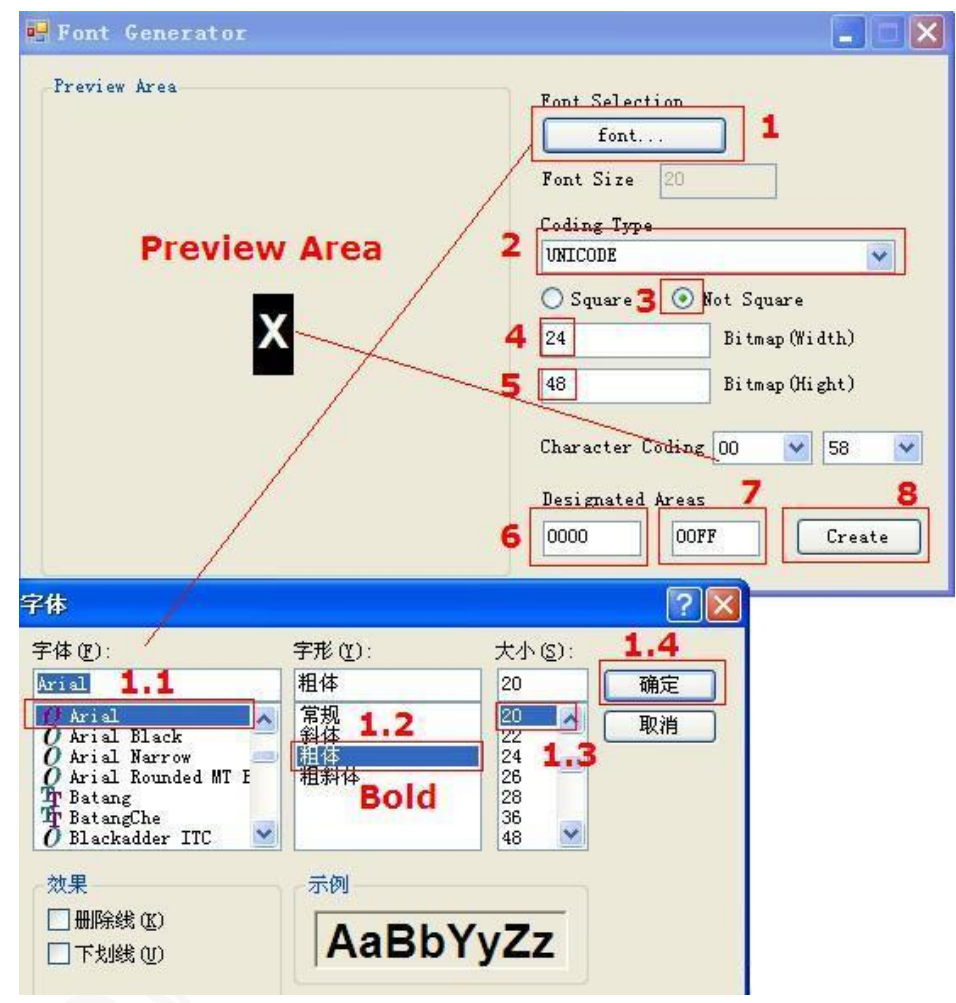

- 1. Select font as your requirement. For example: Arial, bold, 20.
- 2. Select coding type "Unicode".
- 3. Select shape of bitmap "Not square".
- 4-5. Confirm the size of bitmap 24\*48.
- 6-7. Input starting code and ending code 0x0000 0x00FF, which is the corresponding code of ASCII in Unicode.
- 8. Click "Create".
- 9. Save the .dzk file.

## 2. Perform handshake

#### 2.1 Connect the display module with power & PC serial port

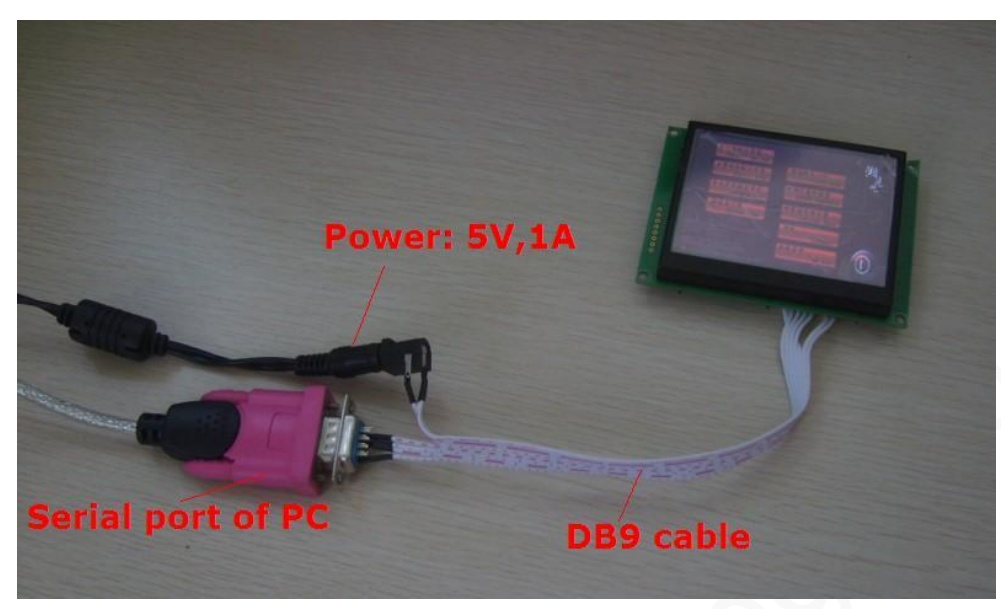

#### 2.2 Open Terminal Assistant

- 1. Open "Terminal Assistant" and select the right resolution 320\*240.
- 2. Click \_\_\_\_\_, then the window of Serial Control will appear.
- 3. Select the appropriate serial port.
- 4. Select the appropriate baud rate. The default baud rate is 115200BPS.
- 5. Click "Open" to open serial port.
- 6. Click "Handshake". In case the following window appears, it means the handshake operation is successful.

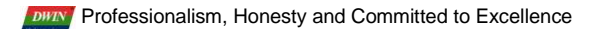

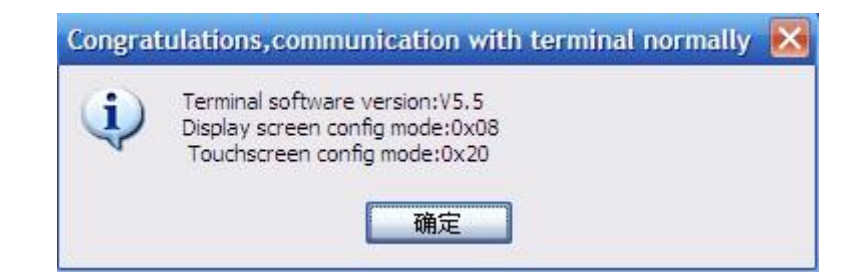

3. Download the .dzk file into the display module and save ASCII 24\*48 as font library 0x01.

|                  | Text                                                                   |
|------------------|------------------------------------------------------------------------|
|                  | Standard font                                                          |
|                  | O Font: 8X8 ASCII Coordination: 0,0                                    |
|                  | Extension font                                                         |
|                  | Sequence number: 0x 0 🛞 Coordination: 0,0                              |
|                  | 2 Character: Change both forecolor and bgcolor                         |
|                  | Dot matrix size: 8*8                                                   |
|                  | Code: 8bits Code 💉 3 Font color: Background:                           |
| Set<br>ColorPick | Rewrite SN Ox 1 💮 O Big font 💿 Small font Awaiting response            |
| Clean            | Choose font: C:\Documents and Settings\Administrator\桌面\11. () Deliver |
| 32012240         | Text to send:                                                          |
| ⊙ 0" ○ 90"       |                                                                        |
|                  |                                                                        |

- 1. Open Text operation
- 2. Select "Extension font"
- 3. Select "Small font" (Note: The .dzk file is less than 128 KB)
- 4. Rewirte SN: 01.
- 5. Click download button
- 6. Click "Deliver" after selecting the corresponding .dzk file.

| Alert | $\mathbf{X}$                 | congrat | ulations 🛛 🔀                              |
|-------|------------------------------|---------|-------------------------------------------|
| ⚠     | delivery begins, please wait | (į)     | Font file delivery finished, saved at 0x1 |
|       | 确定                           |         | 确定                                        |

## 4. Command Test

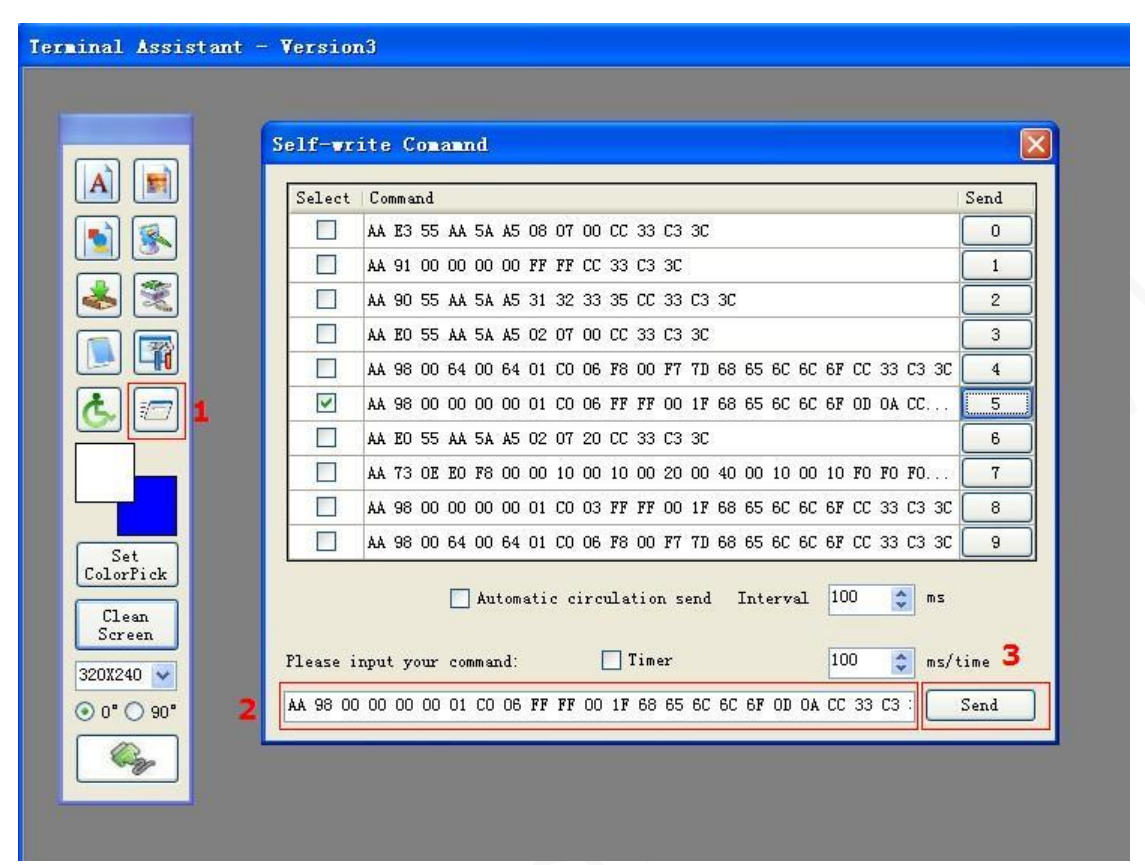

- 1. Open Self-write Command
- 2. Input AA 98 00 00 00 00 01 C0 06 FF FF 00 1F 68 65 6C 6C 6F 0D 0A CC 33 C3 3C
- 3. Click"Send"

Note: 0x68, 0x65, 0x 6C, 0x 6C, 0x 6F represent h, e, l, l, o respectively as per the following table.

| -  | ~                                           | ~ |    |   |          |    |   |   |    | 2.2 |        |   |        |   |        |    |
|----|---------------------------------------------|---|----|---|----------|----|---|---|----|-----|--------|---|--------|---|--------|----|
|    | 0                                           | 1 | 2  | 3 | 4        | 5  | 6 | 7 | 8  | 9   | A      | B | C      | D | E      | F  |
| UU |                                             | Ц |    | Ц | <u> </u> | Ц  |   | Ц | -  |     | U<br>U | Ц | U<br>U |   | U<br>R |    |
| 10 | U                                           | Ш | U  | Ц | U        | Ш  | U | Ш | U  | Ш   | U      | U | U      |   | U      | Ш  |
| 20 |                                             | 1 | n. | # | \$       | %  | & | 2 | (  | )   | *      | + | ,      | - |        | /  |
| 30 | 0                                           | 1 | 2  | З | 4        | 5  | 6 | 7 | 8  | 9   |        | ; | <      | = | >      | ?  |
| 40 | @                                           | А | В  | С | D        | E  | F | G | Η  | 1   | J      | К | L      | М | N      | 0  |
| 50 | Ρ                                           | Q | R  | S | T        | U  | V | W | Х  | Y   | Z      | ] | 1      | ] | ^      | -  |
| 60 | •                                           | а | b  | С | d        | е  | f | g | h  | ी   | j      | k | 1      | m | n      | 0  |
| 70 | p                                           | q | r  | s | t        | u  | V | W | х  | У   | Z      | { | 1      | } | ~      | 0  |
| 80 | Ä                                           | Å | Ç  | Ě | Ň        | Ö  | Ü | á | à  | â   | ä      | ã | å      | ç | é      | è  |
| 90 | ê                                           | ë | í  | ĩ | î        | ï  | ñ | ó | ò  | ô   | ö      | õ | ú      | ù | û      | ü  |
| AO | +                                           | 0 | ¢  | £ | S        | •  | 9 | ß | ®  | O   | ТМ     |   |        | # | Æ      | Ø  |
| BO | 00                                          | ± | <  | ≥ | ¥        | u  | 0 | 5 | Π  | π   | ſ      | а | 0      | Ω | æ      | ø  |
| CO | ;                                           | 9 | -  | 1 | f        | ~  | Δ | « | >> |     |        | Ă | Ä      | Ö | Œ      | œ  |
| DO | -                                           | - | "  | " | 1        | ,  | ÷ | 0 | Ÿ  | Ÿ   | 1      | € | (      | ) | fi     | fl |
| FO | +                                           |   |    |   | %        | Ā  | Ē | À | Ë  | Ē   | 1      | ī | T      | T | Ò      | Ö  |
| EO | +                                           | Ô | ;  | " | 11       | 1  | - | ~ | -  | ~   |        | 0 |        | ~ | -      | -  |
| 10 | -                                           | ~ | 0  | - | 0        | 23 |   |   |    |     |        |   |        |   | \$     |    |
|    | Char:h Decimal: 104<br>Hex: 0x68 Octal: 150 |   |    |   |          |    |   | h |    |     |        |   |        |   |        |    |

www.dwin.com.cn